Følg nedenstående vejledning for at fjerne blokering af pop up-vinduer i Microsoft Edge i Windows

## 1) Åbn Microsoft Edge.

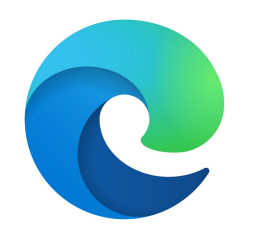

2) Klik på **de tre prikker** i øverste, højre hjørne.

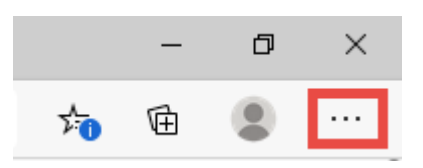

3) I menuen tryk på **Indstillinger** 

|                     | Å 📩                 | Ē  |           |       |
|---------------------|---------------------|----|-----------|-------|
|                     | Ny fane             |    | Ct        | rl+T  |
|                     | Nyt vindue Ctrl+N   |    |           |       |
| Ę                   | Nyt InPrivate-vindu | e  | Ctrl+Skif | it+N  |
|                     | Zoom –              | 10 | 0% +      | - 2   |
| դե                  | Favoritter          |    |           | >     |
| I                   | Historik            |    |           | >     |
| $\overline{\gamma}$ | Downloads Ctrl+J    |    |           |       |
| ₽                   | Apps                |    |           | >     |
| ₿                   | Udvidelser          |    |           |       |
| Ē                   | Samlinger           |    |           |       |
| Ē                   | Udskriv             |    | Ct        | rl+P  |
| Ŕ                   | Del                 |    |           |       |
| [þ                  | Find på side        |    | Ct        | trl+F |
| A)                  | Højtlæsning         |    | Ctrl+Skif | ft+U  |
|                     | Flere værktøjer     |    |           | >     |
| Ö                   | Indstillinger       |    |           |       |
| ?                   | Hjælp og feedback   |    |           | >     |
|                     | Luk Microsoft Edge  |    |           |       |

4) Skriv **pop** i søgefeltet i venstre side af skærmen.

Rul derefter ned i bunden og tryk på **Pop op-vinduer og omdirigeringer.** 

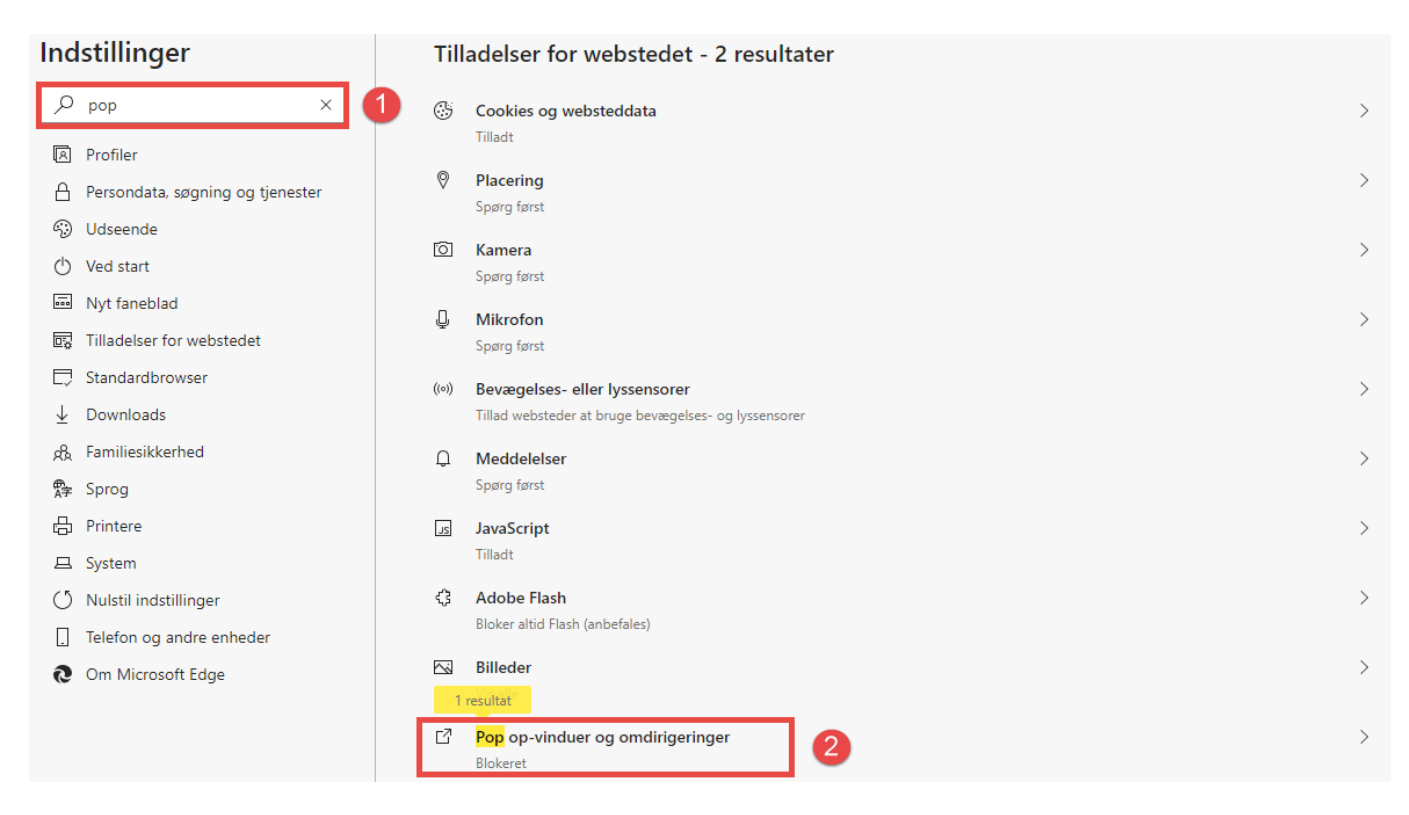

5) Tryk herefter på den blå skyder til højre for Blokeret (anbefales)

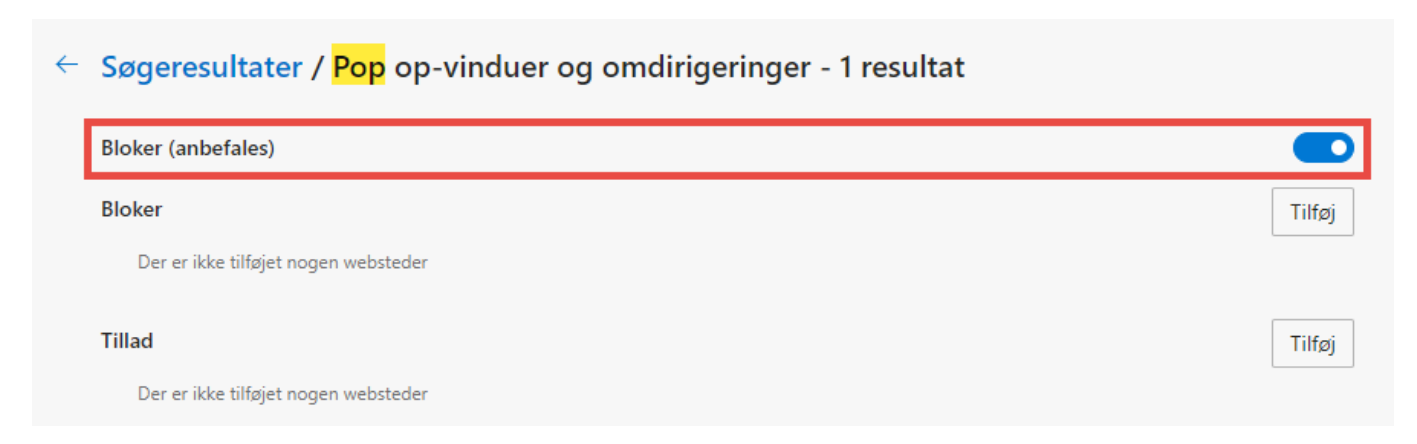

8) Den burde derefter **skifte** farve til **hvid**.

## Søgeresultater / Pop op-vinduer og omdirigeringer - 1 resultat

| Bloker (anbefales)                   |        |
|--------------------------------------|--------|
| Bloker                               | Tilføj |
| Der er ikke tilføjet nogen websteder |        |
| Tillad                               | Tilføj |
| Der er ikke tilføiet nogen websteder |        |

**Bemærk:** Siden med beskeden **"Siden åbner i et nyt vindue"** skal opdateres, for at gennemføre ændringerne. **Tryk derfor på F5.**